# Making WiGLE Data more Awesome

- What is WiGLE?
  - Patrick already told you (it's a wifi AP war driving site)
- How are we gonna do this?
  - Creating a fake network of APs and adding the data to WiGLE's db
    - While the network is fake, the individual 'APs' did exist at the time each one was sampled, therefore we are not simply adding false data to the db per se...

- I will explain how to turn your device into an AP
  - This will be targeted towards devices like the Nexus
     7 (2012), which do not have this feature enabled
- For many devices, you can do this easily:
  - Settings → Wireless & Networks → more... → USB tethering & portable wifi hotspot
- If you don't have this option, I'll tell you how to unlock, root, and install a super awesome custom version of Android.

#### B19 – Before the Trolling

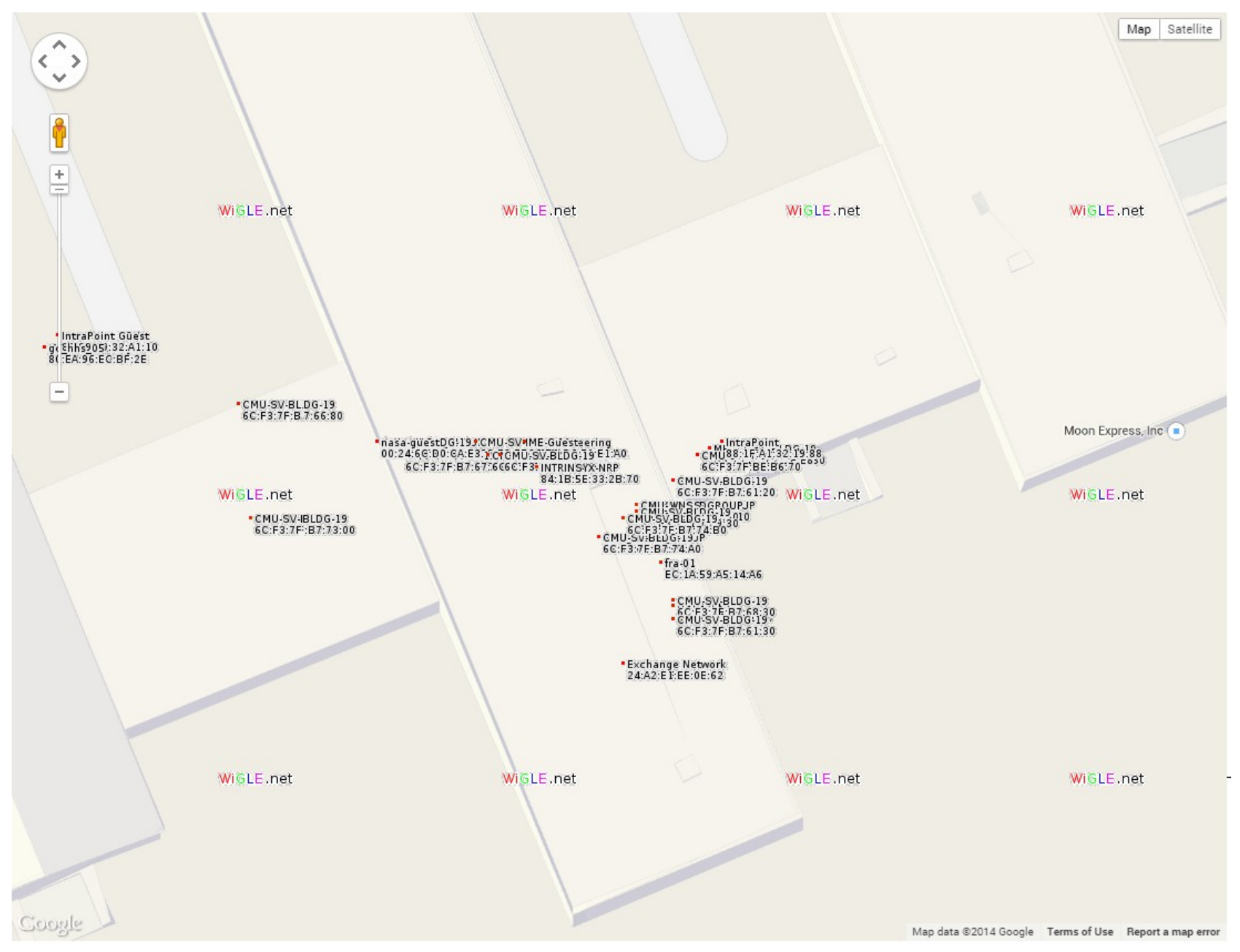

- No AP option on your phone? No Problem!!
- Step 1: Unlock bootloader
  - Make sure adb sees your device
    - adb devices
  - adb reboot bootloader
    - Reboots in fastboot mode
  - Make sure fastboot sees your device
    - fastboot devices
  - fastboot oem unlock
    - Select 'yes' from the phone (using power button)
    - This method will erase all your phat shizz on the device

- I am having permissions issues according to adb when the device is in fastboot mode
  - Using linux eh? No worries, plenty of information online about these issues
  - Your trusty TA was too lazy to install the Android SDK on linux, so he used Windows....

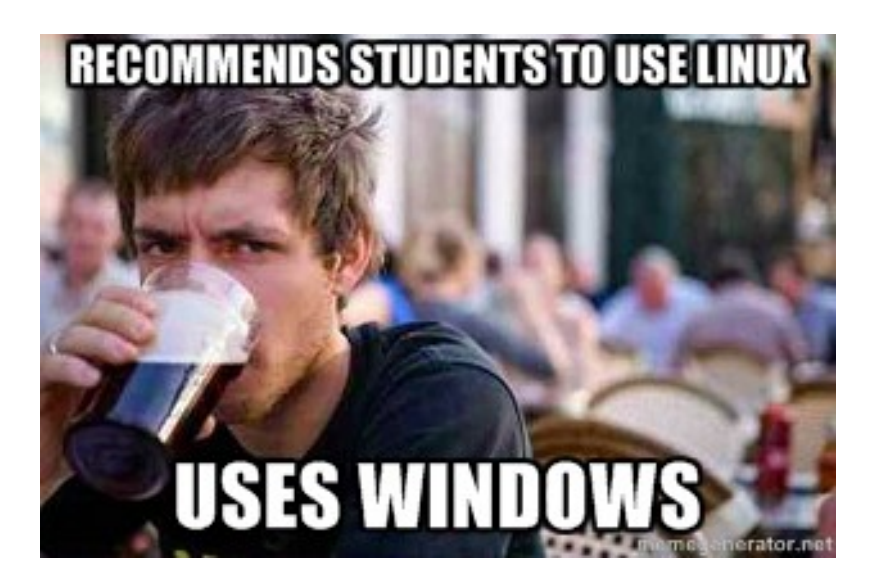

# Shameless Plug Awesomeness!

- Why does our trusty TA do stuff in Windows?
  - He likes to build awesome stuff like this:

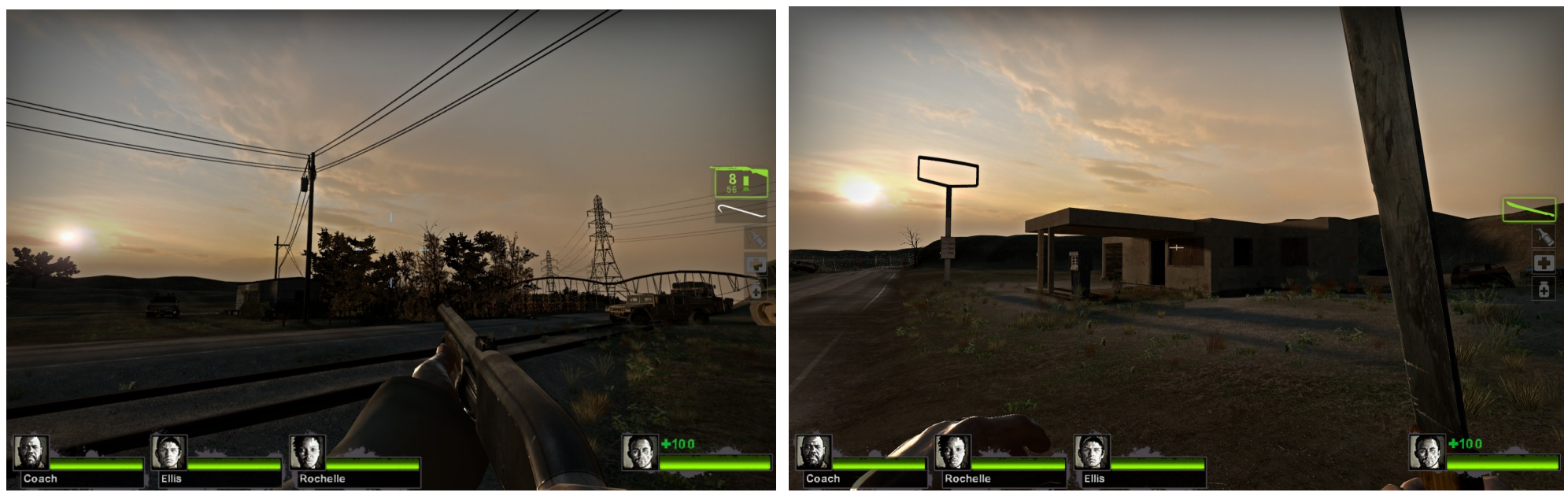

- This stuff needs Windows (also too lazy to reboot to linux)

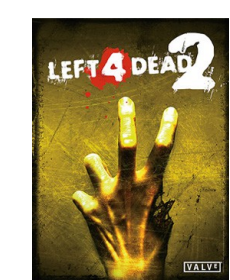

- **Step 2**: install custom recovery image
- Install recovery image
  - You wanna overwrite the default one
    - Download a **ClockworkMod** recovery image
  - Boot device into fastboot mode
    - adb reboot bootloader
  - fastboot flash recovery <your\_recovery\_image>.img
    - Make sure you download the recovery image to the same folder as fastboot is stored, or make sure the download folder is in your PATH
  - At this point, your phone is at the fastboot screen...

- Boot into recovery mode
  - Use the volume keys to select *Recovery Mode*
  - Hit power to confirm selection
  - If it worked you should see a screen that says ClockworkMod recovery
- Wahhhhhh, what if I don't?
  - Did you boot the phone normally, then reboot again?
    - Sometimes this overwrites the recovery image with the stock one

# Quick Note

- At this point, if all you want to do is root your phone...
  - Select the restart option (reboot system now), when it asks if you want to root the device, select yes

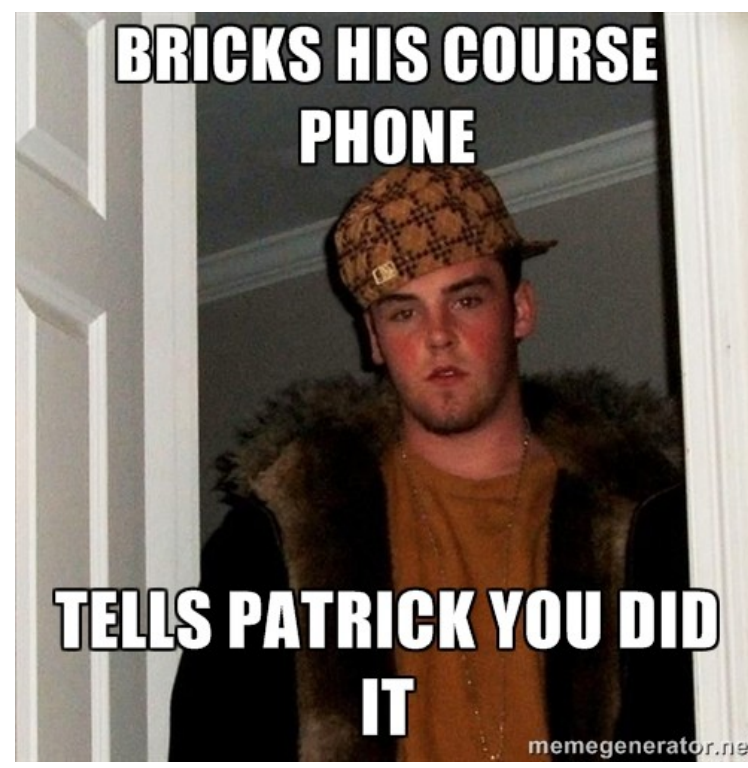

- **Step 3**: Let's install cyanogenmod!!
  - Custom Android (usually has AP support)
- Wipe data!
  - What?? Again??
    - Yes. It takes a couple seconds, it's cool yo
    - Select *wipe data/factory reset*
  - No!! I don't want to!!
    - Fine, then watch your cyanogenmod icon dude be mad at you (and you will be watching this for a long long time)

- Install cyanogenmod!!!!!!
  - Two methods
    - **Awesome** method: manually copy the downloaded cyanogenmod zip to your devices external storage
      - Or, simply download it directly onto your external from the device itself.
    - **Cool** method: sideload the cyanogenmod zip to the device directly in ClockworkMod
      - Laid back approach, but doesn't always work

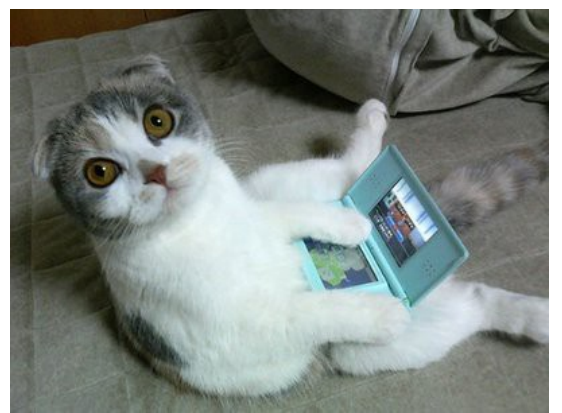

- Install cyanogenmod!!!!!!
  - Common to both methods:
    - Download the latest cyanogenmod package (zip file)
      - Select the latest stable package which corresponds to your device
      - Hint: If one of our Nexus
        7's, it's a *grouper* package

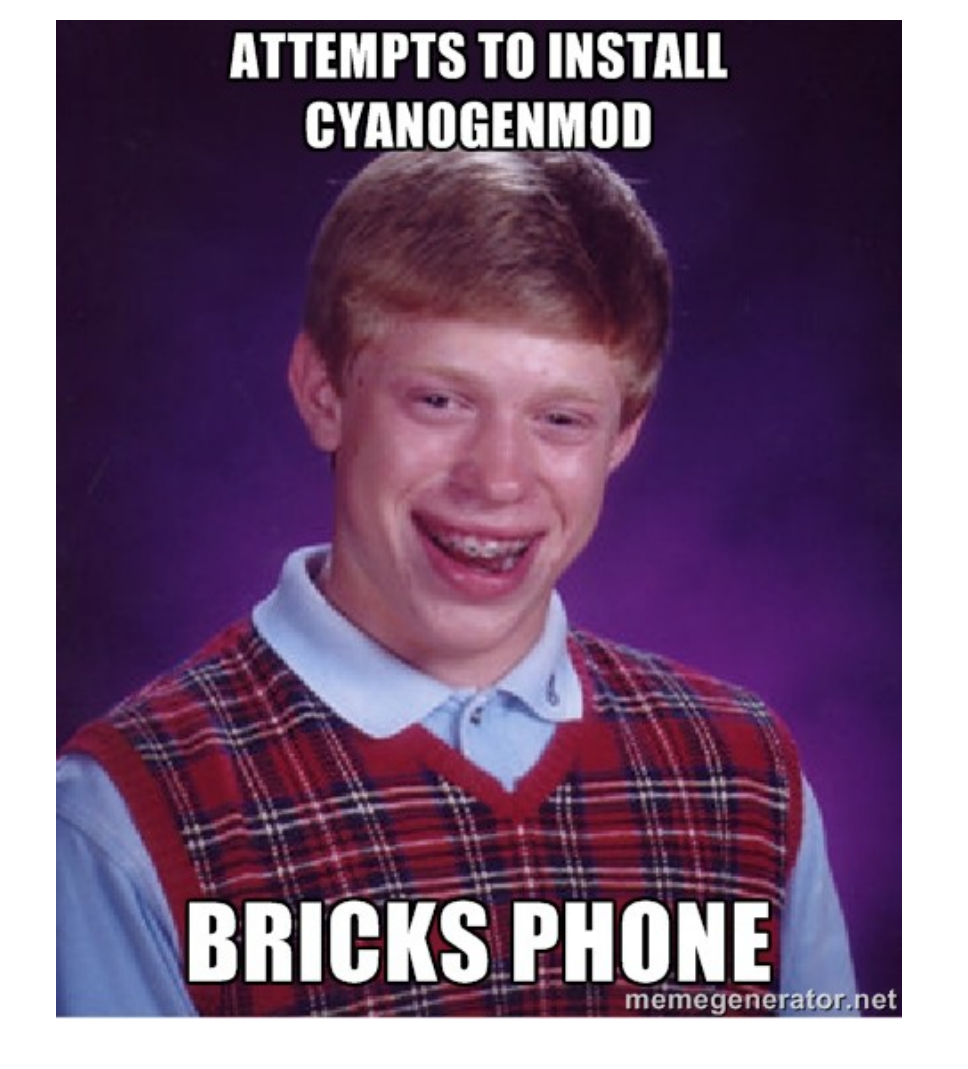

- Install cyanogenmod!!!!!!
  - Awesome method:
    - Make sure to have the cyanogenmod package zip file on your device's external storage
      - Here, external storage can be anything on your device which does NOT get wiped during a factory reset
      - Usually /sdcard is good
    - You can do this by downloading on your computer and transferring to your device, or download directly on the device

- Install cyanogenmod!!!!!!
  - Awesome method:
    - What if my device has no external storage?
      - From within ClockworkMod, mount another partition:
        - mounts and storage
        - Mount something, such as /data
        - Note: this requires adb to see your device!
    - Fortunately, most devices have some sort of external storage

- Install cyanogenmod!!!!!!
  - Awesome method:
    - From ClockworkMod:
      - Wipe data!
        - What?? Again??
          - Yes. It takes a couple seconds, it's cool yo
      - Select wipe data/factory reset
        - No!! I don't want to!!
          - Fine, then watch your cyanogenmod icon dude be mad at you (and you will be watching this for a long long time)

- Install cyanogenmod!!!!!!
  - Awesome method:
    - From ClockworkMod:
      - Select install zip
      - Select install zip from /sdcard
        - Note: other paths besides */sdcard* may show up. Pick the one that corresponds to where you stored the cyanogenmod zip file.
      - Select the folders to get to the folder where you stored your cyanogenmod zip file
        - Usually /sdcard/0/....

- Install cyanogenmod!!!!!!
  - Awesome method:
    - From ClockworkMod:
      - Once the zip installation is complete....
        - Select reboot system now
        - Watch the awesomeness!!

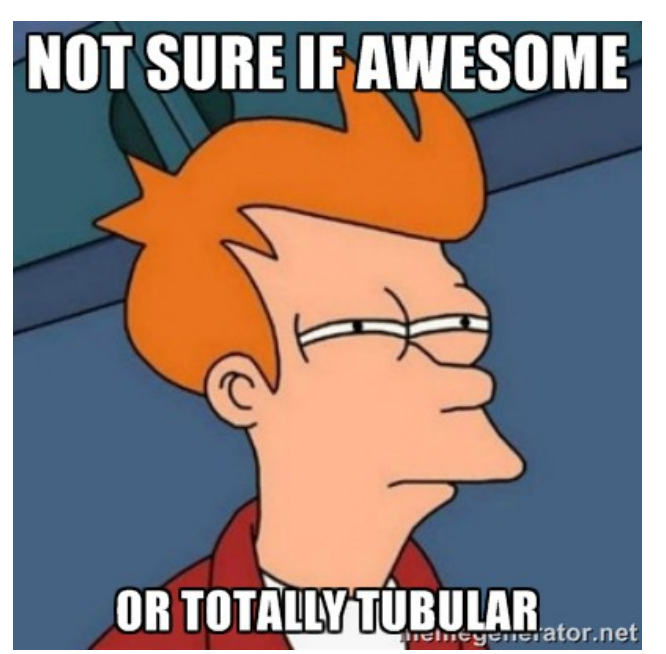

- Install cyanogenmod!!!!!!
  - Cool method:
    - Make sure you have the cyanogenmod zip file downloaded onto the computer
      - Put it in the same folder as your adb, fastboot executables (or make sure your download folder is in your PATH)

- Install cyanogenmod!!!!!!
  - Cool method:
    - From ClockworkMod:
      - Select install zip
      - Select install zip from sideload
    - From your computer:
      - adb sideload <name\_of\_cyanogenmod\_zip>

- Install cyanogenmod!!!!!!
  - Cool method:
    - NOTE: If adb is not seeing your device, then use the **awesome** method instead

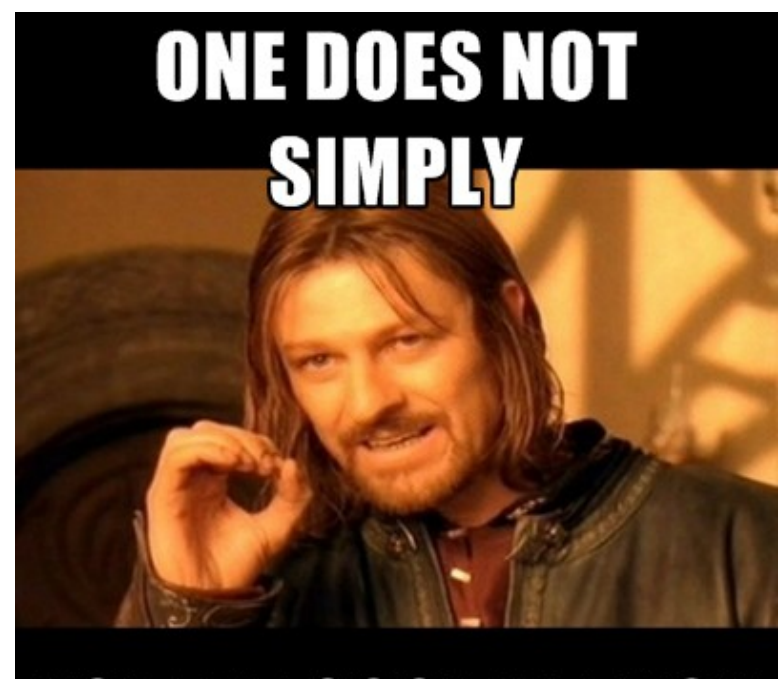

USE THE COOL METHOD memegenerator.net

- Depending on your specific cyanogenmod package (both version and target device), you may now be able to create an AP!
  - Settings → Wireless & Networks → more... → USB tethering & portable wifi hotspot
- What if only USB tethering shows up?
  - Nexus 7 user eh? No worries, these slides are written for you!

- Your trusty TA stole some code from stackoverflow and used it to write his own soft AP app
  - Email the trusty TA for the app if you need it

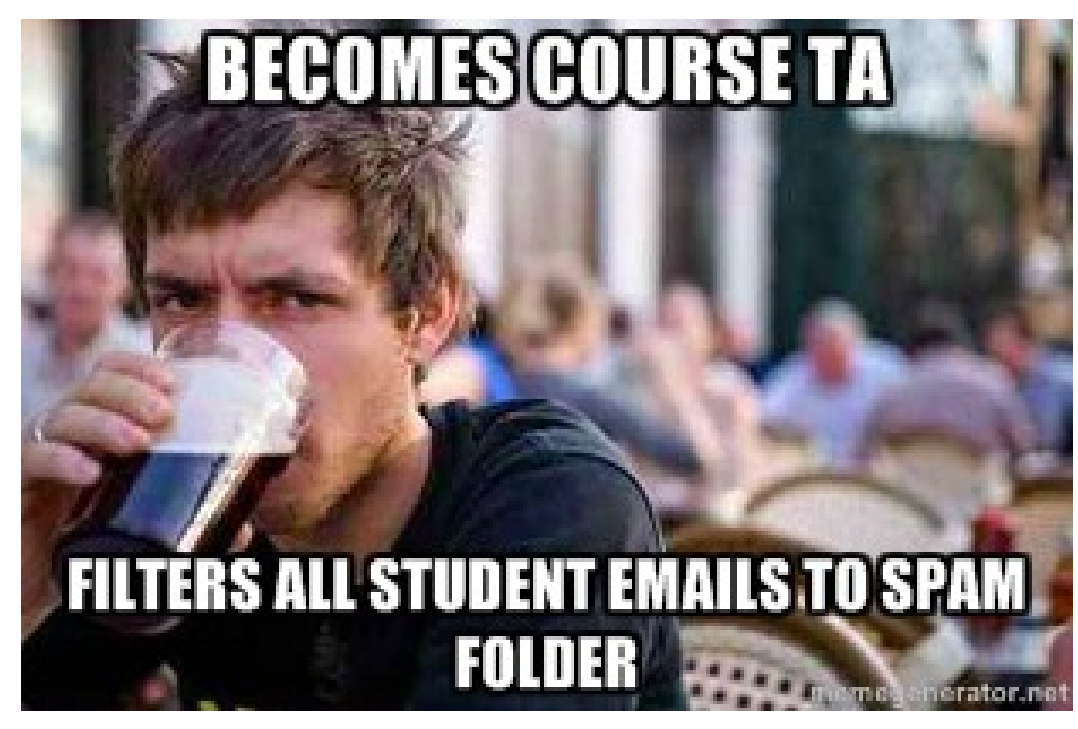

# Fake Networks of APs!

- How do we create a fake network of Aps?
  - Assuming you are war driving (WiGLE):
    - Use the same device, place it in multiple places, and at each place, reboot the device
      - Starting the AP after a fresh boot will cause the underlying API to generate a new random mac (BSSID) for the AP
        - The BSSID will be of the form: 02:1A:11:XX:XX:XX
          - This is standard behavior for Android devices when in AP mode.
        - WiGLE groups APs by BSSID, thus, each time you boot the device, it will appear to WiGLE as a separate AP (different BSSID, but with the same SSID)

#### B19 – After the Trolling

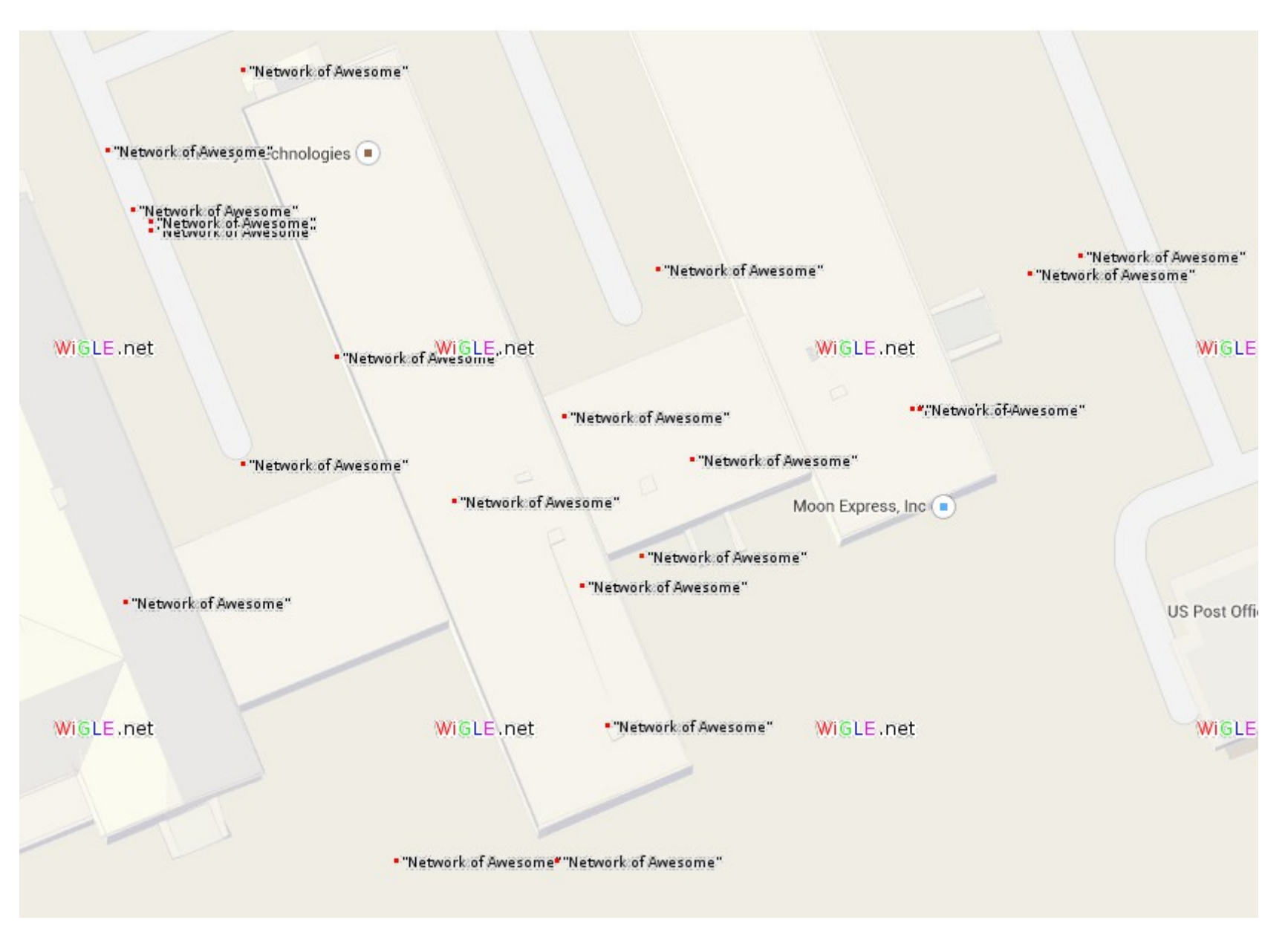